## PeopleSoft Staff Availability Employee Manual

This document will walk you through entering your Work Location/Availability information into PeopleSoft.

## Accessing the Tile

- Log in to PeopleSoft
- On the Employee Self Service homepage select the "Enter Location" tile

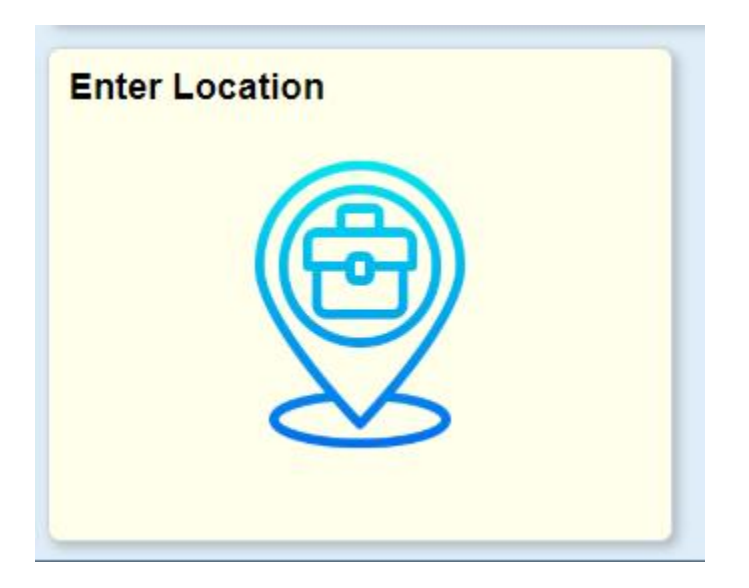

## Changing the Date Range

One week is displayed at a time.

You can traverse to previous and upcoming timeframes by clicking the arrows on either side of the displayed date range.

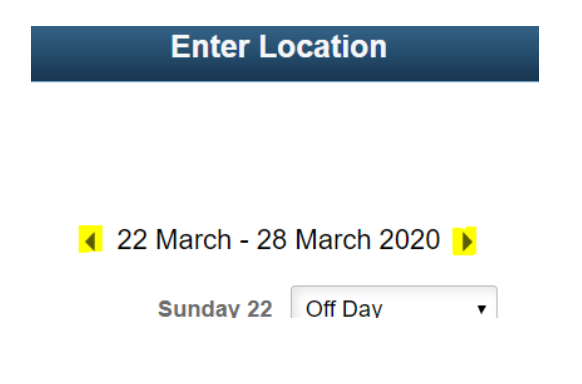

## Entering your Location

Use the drop downs next to each day to select your work Location\Availability for that day.

- Off Day Not Working
- <u>On-Site</u> Working at a City of Spokane location
- <u>Telecommuting</u> Working from home

Click the Save button

| C Employee Self Service | Enter Location                    |                 | <b>10</b> 7 | ۲ |
|-------------------------|-----------------------------------|-----------------|-------------|---|
| Enter Location          |                                   |                 |             |   |
| Michael                 |                                   |                 |             |   |
|                         | <ul> <li>22 March - 28</li> </ul> | March 2020 )    |             |   |
|                         | Sunday 22                         | Off Day 🔹       |             |   |
|                         | Monday 23                         | Telecommuting • |             |   |
|                         | Tuesday 24                        | Telecommuting • |             |   |
|                         | Wednesday 25                      | Telecommuting • |             |   |
|                         | Thursday 26                       | Telecommuting • |             |   |
|                         | Friday 27                         | Telecommuting • |             |   |
|                         | Saturday 28                       | Off Day 🔹       |             |   |
| Save                    |                                   |                 |             |   |